## THE AMERICAN LAW INSTITUTE Resetting Your Password

If you need to change or reset your password, please follow directions below. If you are a new member and it is your first time logging in, you may use the login credentials sent to you when you were elected.

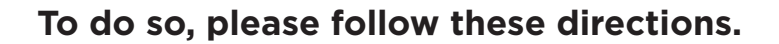

| THE AMERICAN<br>LAW INSTITUTE                                                                                                    | SIGN IN CART (\$0) DONATE                                                                                                    | SEARCH Q<br>Go to <i>www.ali.org</i>                                                                                                    |
|----------------------------------------------------------------------------------------------------|----------------------------------------------------------------------------------------------------|----------------------------------------------------------------------------------------------------|
| bout Publications Projects Meetings<br>Welcome to A                                                                                                    | Members <b>SIGN IN</b> g<br>ALI's Second Century                                                                                                    | and click on <b>Sign In</b> .                                                                                                    |
| 2<br>Sign In<br>Please sign in using your email address on file with ALI.<br>Email Address<br>Password<br>SIGN IN<br>SIGN TASSWORD?<br>Are member customer? Create an account                                             | 3 CRESET PASSWORD Enter the email address associated with your ALI account. Username REQUEST PASSWORD RESET Result of the with ALI and click on Request Password Reset.                       | Reset Password<br>You have requested to reset your password on htt<br>http://www.ali.org/auth/reset-password/8324:1h<br>If you did not request a password reset, no action<br>Thank you,<br>The American Law Institute<br>Check the inbox of your email<br>account for an email from<br>accounts@ali.org. Click on the<br>link to reset your password. |
| 5<br><b>Reset Password</b><br>Dease enter a new password below.<br>Dease enter a new password below.<br>Mew passwords must be at least ten characters in lend.<br>Inew password<br>Confirm new password<br>RESET PASSWORD | Enter a <b>new password</b><br>sensitive and must be<br>After you have entered<br><b>Reset Password</b> . You r<br>Click on the Sign In lin<br>log in with your new p<br>members' and project | for ALI.org. <i>Your password is case-<br/>at least ten characters in length.</i><br>d the new password twice, click on<br>nay now log in to the website.<br>k again (as displayed in step 1) and<br>assword. You may now access the<br>participants' areas of the site.                                                                               |